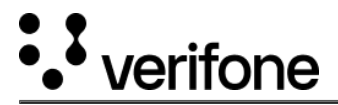

## **Device Report**

**Device Reports** feature allows to view the device details along with the **Chain of Custody** details and has an option to export the report in a CSV format.

## To view the Device Report.

Go to Device Management -> Reports -> Device Report.

| :::: Verifone | Device Management 🗸 | Reports 🗸 🔥                                                | idministration Y H | elp & Support |             |                           |                    |                               |
|---------------|---------------------|------------------------------------------------------------|--------------------|---------------|-------------|---------------------------|--------------------|-------------------------------|
|               | Actions V           | C Back<br>Device Mana<br>Chain of Custody<br>Device Report | egement            |               |             |                           |                    | PRE-SIT 1                     |
|               | Model O             | Part Number 0                                              | Location ©         | Status O      | Serial # 0  | Date of Last Inspection O | Firmware Version 0 | Payment Application Version 0 |
|               | CMS                 | м                                                          | Bng-13             | Deployed      | 030-jee-567 | Oct/18/2022 7:08 AM       |                    |                               |
|               | CMS                 |                                                            | Ung_11155555       | Deployed      | 1234566     | Oct/15/2022 8:18 AM       |                    |                               |
|               | CMS                 |                                                            | Bng-13             | Awaiting depl | 007-008-018 | Oct/15/2022 7:17 AM       |                    |                               |
|               | e285-3G             |                                                            | Bng-13             | Awaiting depl | 001         | Oct/14/2022 9:49 AM       |                    |                               |

To export the Device Report in a CSV format.

Go to Device Management -> Reports -> Device Report -> Actions.

| ::: Verifone | Device Management | ✓ Reports ✓   | Administration 🗸 | Help & Support |             |                         |                    |                               |
|--------------|-------------------|---------------|------------------|----------------|-------------|-------------------------|--------------------|-------------------------------|
|              | Device Repor      | t             |                  |                |             |                         |                    | PRE-SIT 1                     |
|              | Actions A         | $\supset$     |                  |                |             |                         |                    |                               |
|              | Export Report     |               |                  |                |             |                         |                    |                               |
|              |                   |               |                  |                |             |                         |                    |                               |
|              | Model O           | Part Number 0 | Location O       | Status O       | Serial # 0  | Date of Last Inspection | Firmware Version 0 | Payment Application Version 0 |
|              | -                 |               | Location         |                | Secure      | Data of task implection |                    |                               |
|              | CM5               | м             | Brig-13          | Deployed       | 030-jee-567 | Oct/18/2022 7:08 AM     |                    |                               |
|              | CMS               |               | Ung_11155555     | Deployed       | 1234566     | Oct/15/2022 8:18 AM     |                    |                               |
|              | CMS               |               | Brg-13           | Awaiting depl  | 007-008-018 | Oct/15/2022 7:17 AM     |                    |                               |
|              | e285-3G           |               | Brg-13           | Awaiting depl  | 001         | Oct/14/2022 9:49 AM     |                    |                               |

Sample Export Report in CSV format.

| ~     | ARE TRAVER (- CHI)                                                                                                    |              |               |               | 110233317.000 - | 2           |                                      |          |                              |              |                                      |
|-------|----------------------------------------------------------------------------------------------------|--------------|---------------|---------------|-----------------|-------------|--------------------------------------|----------|------------------------------|--------------|--------------------------------------|
| 1.1   | e Harris                                                                                                    | Lenger C. P. | age Layout Pr | arrestations. | Data Review     | v view      | Help Acrobat                         |          |                              |              |                                      |
| -     |                                                                                                    |              |               |               |                 |             | Seneral<br>\$ = 5% ⇒  <br>% Piumiser |          | Format as 7<br>Cell Styles 5 | Formatting ~ | 200 trace<br>2003 trate<br>Dell Form |
|       | OD POSSIBLE DATA LOSS. Some features might be lost if you save this workbook in the comma-delimited (.esv) format. To preserve these features, save it in an Excel file for |              |               |               |                 |             |                                      |          |                              |              |                                      |
| 06    |                                                                                                    |              | 1 str         |               |                 |             |                                      |          |                              |              |                                      |
|       | ~                                                                                                    |              |               | D             |                 | E 1         |                                      | L 14     |                              |              | E I                                  |
| -     | ModelName                                                                                                    | Parthumber   | Lecationblame | Stattan.      | SectalNumber    | EventDate   | FirmwareVersion                      | Custeeli | antiame                      |              |                                      |
|       | Carbon 10                                                                                                    |              | 817           | Deployed      | 232-323-232     | 2022-04-27  | T10:33:01.910                        | Anna A   | sryeen                       |              |                                      |
| 25    | MX 915                                                                                                    |              | 817           | Malfunctic    | 000-010-1257    | 2022-04-28  | T17:45:14.999                        | Anna A   | sryers.                      |              |                                      |
| -4    | MX 915                                                                                                    |              | 817           | Tampered      | 000-010-1257    | 2022-04-28  | T18:03:44.251                        | Anna A   | ergeen                       |              |                                      |
|       | MX 915                                                                                                    |              | test-1-name-9 | Lost or St    | 000-010-1257    | 2022-04-28  | T18:04:47.488                        | Anna A   | erven                        |              |                                      |
| 6     | MX 915                                                                                                    |              | test-1-name-9 | Malfunctic    | 000-010-1257    | 2022-04-28  | T18:05:13.972                        | Anna A   | eryan                        |              |                                      |
| ~     | MX 915                                                                                                    |              | test-1-name-5 | Malfunctic    | 000-010-1257    | 2022-04-28  | T18:05:27.722                        | Anna A   | eryan                        |              |                                      |
| 0     | MX 915                                                                                                    |              | test-1-name-9 | Retired       | 000-010-1257    | 2022-04-20  | T10:05:30.769                        | Anna A   | eryan                        |              |                                      |
|       | MX 915                                                                                                    |              | test-1-name-9 | Deployed      | 000-010-1257    | 2022-04-20  | T10:05:51.160                        | Anna A   | eryan                        |              |                                      |
| 10    | MX 915                                                                                                    |              | test-1-name-5 | In transit    | 000-010-1257    | 2022-04-20  | T10:06:02.535                        | Anna A   | eryan                        |              |                                      |
|       | MX 915                                                                                                    |              | test-1-name-5 | Awaiting 6    | 000-010-1257    | 2022-04-28  | T10:06:16.223                        | Anna A   | eryan                        |              |                                      |
| 12    | MX 915                                                                                                    |              | test-1-name-5 | In Repair     | 000-010-1257    | 2022-04-28  | T18:06:27.207                        | Anna A   | eryan                        |              |                                      |
| 19.58 | MX 915                                                                                                    |              | Testigs       | Deployed      | 000-010-1257    | 2022-04-28  | T18:06:27.426                        | Anna A   | sryan                        |              |                                      |
| 7 - 7 | MX 915                                                                                                    |              | 812           | Tampered      | 000-010-1257    | 2022-04-28  | T18:06:49.201                        | Anna A   | sryan                        |              |                                      |
| 10.50 | MX 915                                                                                                    |              | 817           | In transit    | 000-010-1257    | 2022-04-28  | T18:07:01.410                        | Anna A   | sryan                        |              |                                      |
| 1.69  | NAX 915                                                                                                    |              | Deme          | Awaiting t    | 101-001-002     | 20222-04-29 | TOGINZION.NRS                        | Same     |                              |              |                                      |
|       |                                                                                                    |              |               |               |                 |             |                                      |          |                              |              |                                      |

https://verifone.cloud/docs/device-management/device-management-user-guide/reports/device-management/devicereport

Updated: 14-Mar-2023

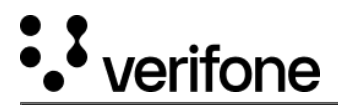